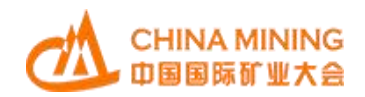

# 2022 (第二十四届)中国

# 国际矿业大会云平台

# 参会指南手册

主办单位: 中国矿业联合会

2022年8月

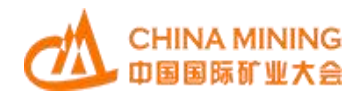

目 录

| -, | 观众注册登录  | 1    |
|----|---------|------|
|    | (一)访问方式 | 1    |
|    | (二)观众登录 | 2    |
|    | (三)观众注册 | 2    |
| 二、 | 个人日程    | 4    |
| 三、 | 所有消息    | 5    |
| 四、 | 展商名片    | 5    |
| 五、 | 合作意向    | 6    |
| 六、 | 我的订单    | 7    |
| 七、 | 展商收藏    | 8    |
| 八、 | 展品收藏    | 9    |
| 九、 | 我的问答    | 10   |
| +、 | 我的业务咨询  | . 10 |
| +- | 、观众缴费   | . 11 |
| += | 、开具发票   | . 12 |
| += | 、帮助手册   | . 13 |
| 十匹 | 、附注     | . 13 |
| 十五 | 、技术顾问   | . 13 |

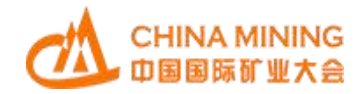

#### 一、观众注册登录

2022 中国国际矿业大会将以"线上+线下"形式举办,线上依 托"中国国际矿业大会云平台"(以下简称"云平台")开展相关活动。 参与方式具体如下。

(一) 访问方式

参会代表可直接访问中国国际矿业大会云平台地址: cloud.chinamining.org.cn,点击云平台首页右上角用户图标或右侧 悬浮边栏,可进入云平台观众入口。在观众入口中,用户可进行登录 操作。没有账号的用户可点击注册按钮进行观众注册。

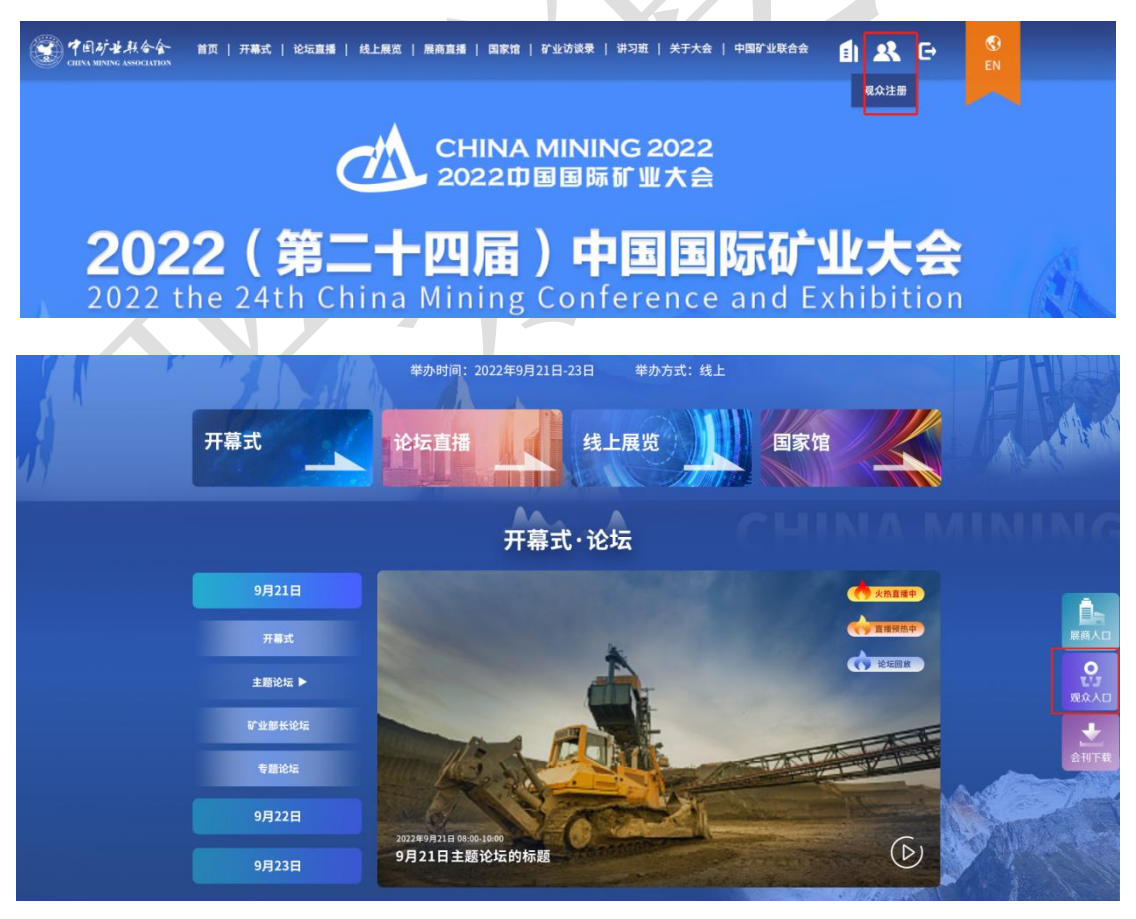

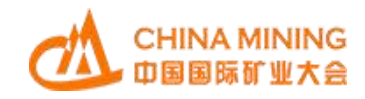

(二)观众登录

用户通过网站观众入口进入注册界面之后,可通过账号进行登录。 登录方式支持"手机号+密码登录"和"手机号+验证码登录"共两种 方式。

|              | 现众帮助                   |
|--------------|------------------------|
|              | <u>1990 9</u> 102900-9 |
|              | *05.88                 |
| (本) 中国国际矿业大会 |                        |
|              | #21486                 |
|              |                        |
|              | LADZENA ANALA LINE     |

(三) 观众注册

用户若没有中国国际矿业大会云平台的观众账号,可点击注册按钮,进行账号注册。

进入账号注册界面,用户根据自身实际情况填写姓名、国家、手 机号、邮箱(中国大陆外用户)、验证码、密码、确认密码、单位名 称信息,阅读并勾选隐私保护条款之后,点击提交,即可完成账号注 册。

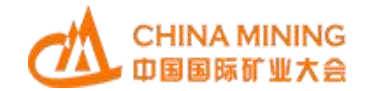

| 观众注册                              |                            |
|-----------------------------------|----------------------------|
| 姓名                                |                            |
|                                   |                            |
| 所属国家                              | $\sim$                     |
| 手机号码                              |                            |
|                                   |                            |
| 验证码                               | 11254478A5 <del>1777</del> |
| 蓉码                                | 反达拉亚的                      |
|                                   |                            |
| 确认密码                              |                            |
|                                   |                            |
| 单位                                |                            |
| 我理解并同意按照 <u>隐私保护条款</u> 使用和传递我的个人信 | 息。                         |
| 提交                                |                            |
| 如果您已经注册,请点击 <u>登录</u>             |                            |
|                                   |                            |
|                                   |                            |
| 恭喜您已经注册成功!                        |                            |
| 确认                                | )                          |
|                                   |                            |

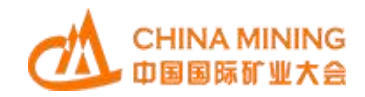

## 二、个人日程

在个人日程栏目中,将展示用户在云平台网站中对开幕式、主题 论坛、专题论坛等会议日程的收藏与关注。可通过点击收藏关注的日 程查看会议议程。

| Å                                                       | 个人日程                                   |                           |  |  |  |
|---------------------------------------------------------|----------------------------------------|---------------------------|--|--|--|
| 演示用户 (普通会员)                                             | 2021-10-21                             |                           |  |  |  |
| 所属单位: 演示单位 🛛 💛                                          | 14:00 "双碳"目标下地热能产业的发展 🕞 回着             | 🎔 收藏 🗸                    |  |  |  |
| 个人日程                                                    |                                        |                           |  |  |  |
| 所有消息                                                    | 14:00企业社会责任 🕩 回着                       | ● 收藏 ◆                    |  |  |  |
| 展商名片                                                    | 14:00 尾矿坝安全管理 🕞 回着                     | 🧡 4хаас 🗸                 |  |  |  |
| 收藏展商                                                    | 14:00 智能矿山技术场景应用 🕞 回看                  | 🌪 收藏 🗸                    |  |  |  |
| 我的需求                                                    |                                        |                           |  |  |  |
| 观众缴费                                                    | 14:00 矿山环境治理与生态修复 🕞 回着                 | ♥ 收藏 ∨                    |  |  |  |
| 开具发票                                                    |                                        |                           |  |  |  |
| 帮助手册                                                    |                                        |                           |  |  |  |
| 14:00 "双碳" 目标下地<br>14:00 • 市场与形势<br>演讲者                 | 热能产业的发展 <b>▶</b> 回看                    | <ul> <li>• 收3籤</li> </ul> |  |  |  |
| 於如明<br>中国矿联地热专委会理事长       16:00 开幕式 □ 回看     ● 收慮     ▲ |                                        |                           |  |  |  |
| 16:00 ● 2021 /竺一                                        | 十二日)中国国际矿小十一十五十五十                      |                           |  |  |  |
| 演讲者                                                     |                                        |                           |  |  |  |
| đị đị đị đị đị đị đị đị đị đị đị đị đị đ                | 彩 <b>齐鸣</b><br>•国国际矿业大会组委会主席、中国矿业联合会会长 |                           |  |  |  |

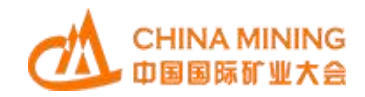

#### 三、所有消息

观众如与展商在前台展位发起"在线洽谈"(在线洽谈支持文字 聊天、图片传递以及视频通话)对话交流,那么所有消息栏目将显示 观众与该参展企业或单位的信息对话框。

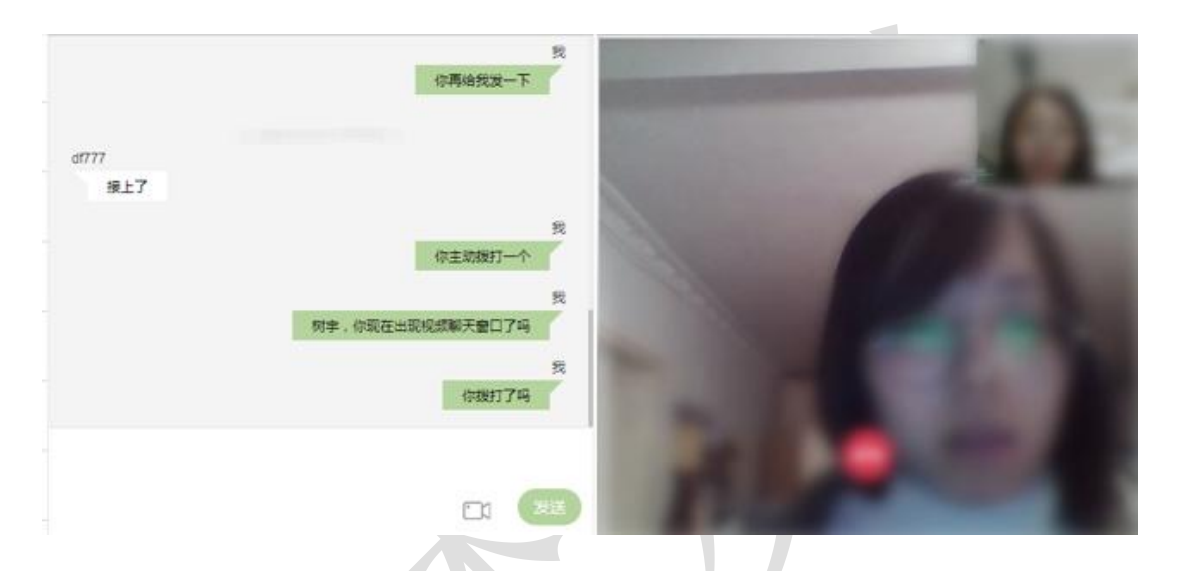

## 四、展商名片

展商名片栏目向用户提供了与参展企业、单位以及机构的联系人 或负责人所交换来的电子名片,帮助用户保留意向合作单位的联系方 式,辅助商机促成。名片内容包含姓名、手机号以及邮箱。

展商名片

| <b>森日奈林</b> | Set Petrosound |
|-------------|----------------|
| 联系人         | 联系人            |
|             | 8              |
| 3 7         |                |
|             |                |
|             |                |
|             |                |
|             |                |
|             |                |

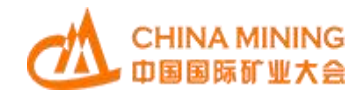

#### 五、合作意向

合作意向

合作意向栏目向用户提供展品意向下单功能。观众在云平台线上 展览查阅展商展品时,点击展品下方"合作意向"按钮后,观众有意 向购买的展品将会集中于此。用户在此功能栏目中可对最终决定发生 合作意向的展品进行数量选择与价格确认,确认后点击提交下单按钮, 进入核对页。

在信息核对页中对展品信息确认后,参会参展代表填写本单位联 系人及联系方式,完成最终操作。参展企业或单位收到观众所填写的 "订单信息"后可实时跟踪合作意向,通过联系方式实现线下签约 交易,达成项目合作。

| 全选    | 展品信息               | 单价     | 数量    | 小计      | 操作 |
|-------|--------------------|--------|-------|---------|----|
|       | 地面多功能电磁探测系统        | ¥20000 | 2 +   | ¥40000  | 删除 |
| 10 10 | 环保提金剂              | ¥3000  | 2 4   | ¥6000   | 删除 |
|       | 三维通风软件             | 面议     | - 1 + | 面议      | 删除 |
|       | 三维地质编录系统 3DLogging | ¥50000 | - 2 + | ¥100000 | 删除 |
|       | 真空带式过滤机            | 面议     | - 1 + | 面议      | 删除 |

| 全选 删除选中商品 | 共 5 件商品,已选择 5 件 | 合计总额: ¥300000.00 | 提交下单 |
|-----------|-----------------|------------------|------|
|-----------|-----------------|------------------|------|

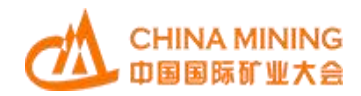

| 三维通风软件             | 面议     | 1 |
|--------------------|--------|---|
| 三维地质编录系统 3DLogging | ¥50000 | 2 |
| 真空带式过滤机            | 面议     | 1 |

|       |     |    |   | -   |
|-------|-----|----|---|-----|
| 出土子   | 8 1 | 14 | = |     |
| -27.2 | r/  | N. |   | 100 |

| 联系人姓名: | 张三          |      |
|--------|-------------|------|
| 手机号码:  | 13800138000 |      |
| 邮箱地址:  | abc@123.com |      |
| 备注信息;  | 请输入备注内容     |      |
|        |             |      |
|        |             | 提交订单 |

## 六、我的订单

我的订单栏目与合作意向栏目互相联动。当用户在合作意向栏目 中提交展品信息之后,数据记录会同步在我的订单中,帮助用户对下 单信息进行跟踪和回溯。

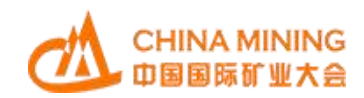

我的订单

| 下单时间: 2022-01-08 15:02:00 订单编号: 62205697599 |                                                               |                                 |                                               |
|---------------------------------------------|---------------------------------------------------------------|---------------------------------|-----------------------------------------------|
| 展品名称展品名称展品名称展品名称<br>展商:ABCDE股份有限公司          | <b>联系人: 高小琴</b><br>手机号: 13800138000<br>邮 箱: 1234567890@qq.com | 总价: 500<br>预定单价: 100<br>预定数量: 5 | 备注信息:内容文本内容文本<br>内容文本内容文本内容文本内<br>容文本内容文本内容文本 |
| 下单时间: 2022-01-08 15:02:00 订单编号: 62205697599 |                                                               |                                 |                                               |
| 展品名称展品名称展品名称展品名称<br>展商: ABCDE股份有限公司         | <b>联系人: 高小琴</b><br>手机号: 13800138000<br>邮 箱: 1234567890@qq.com | 总价: 500<br>预定单价: 100<br>预定数量: 5 | 备注信息:内容文本内容文本<br>内容文本内容文本内容文本内<br>容文本内容文本内容文本 |
| 下单时间: 2022-01-08 15:02:00 订单编号: 62205697599 |                                                               |                                 |                                               |
| 展品名称展品名称展品名称展品名称<br>展商: ABCDE股份有限公司         | <b>联系人: 高小琴</b><br>手机号: 13800138000<br>邮 箱: 1234567890@qq.com | 总价: 500<br>预定单价: 100<br>预定数量: 5 | 备注信息:内容文本内容文本<br>内容文本内容文本内容文本内<br>容文本内容文本内容文本 |
| 下单时间: 2022-01-08 15:02:00 订单编号: 62205697599 |                                                               |                                 |                                               |
| 展品名称展品名称展品名称展品名称<br>展商: ABCDE股份有限公司         | <b>联系人: 高小琴</b><br>手机号: 13800138000<br>邮 箱: 1234567890@qq.com | 总价: 500<br>预定单价: 100<br>预定数量: 5 | 备注信息:内容文本内容文本<br>内容文本内容文本内容文本内<br>容文本内容文本内容文本 |

# 七、展商收藏

在展商收藏栏目中,向用户显示其在云平台线上展览版块中,关 注收藏的参展企业、单位等。用户可在收藏列表中查看企业信息,并 可点击企业快速进入参展企业的展位页面。

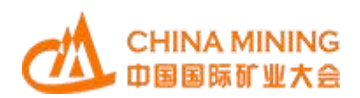

#### 收藏展商

| 展商名称/分类/关键字                            |                  | 查找                   |                  |  |  |
|----------------------------------------|------------------|----------------------|------------------|--|--|
|                                        | <b>J</b>         | Petros               | sound            |  |  |
| 西森合高新科技股份有限公司                          | 北京派特派            | 森科技股份有               | 限公司              |  |  |
| 第三方 国有企业 中国                            | 第三方              | 其他                   | 中国               |  |  |
| 西森台高新科技股份有限公司是专业从<br>环保型黄金选矿技术产品研发、生产… | 北京派特森和<br>高精度地震調 | 斗技股份有限公司<br>勘探与数据处理解 | 司是一家从事<br>解释、高精… |  |  |
|                                        | 首页 上-            | 一页 1 -               | 下一页 末页           |  |  |
|                                        |                  |                      |                  |  |  |

## 八、展品收藏

在展品收藏栏目中,向用户显示其在云平台线上展览版块中,关 注收藏的参展展品。用户可在收藏列表中查看展品信息,并可点击展 品快速进入该展品的展示页面。

收藏展品

| 展品名称关键字                                  | 查找                                       |                                          |
|------------------------------------------|------------------------------------------|------------------------------------------|
|                                          |                                          |                                          |
| 展品名称展品名称展品名称展品名称展品名称展品名称展品名称展品名称展品名称展品名称 | 展品名称展品名称展品名称展品名称展品名称展品名称展品名称展品名称展品名称展品名称 | 展品名称展品名称展品名称展品名称展品名称展品名称展品名称展品名称展品名称展品名称 |
|                                          |                                          |                                          |
| 展品名称展品名称展品名称展品名称展<br>品名称展品名称展品名称展品名称     | 展品名称展品名称展品名称展品名称展<br>品名称展品名称展品名称展品名称     | 展品名称展品名称展品名称展品名称展<br>品名称展品名称展品名称展品名称     |
| 展商名称展商名称展商名称展商名称展商名称<br>展商名称展商名称         | 展商名称展商名称展商名称展商名称展商名称                     | 展商名称展商名称展商名称展商名称展商名称<br>展商名称展商名称         |

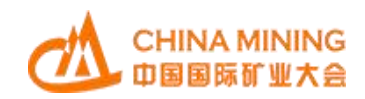

### 九、我的问答

在我的问答栏目中,向用户显示其在云平台中向展商发起的展商 或展品问答内容,包含提问内容、提问时间、展商回答内容以及展商 回答时间。帮助用户对展商或展品提出的专业具体问题进行答疑和问 题的解决。

我的问答

| 展商LOGO<br>展商名称展商名称展商名称展<br>商名称展商名称展商名称           | <ul> <li>提问内容提问内容提问内容提问内容提问内容提问内容提问内容提问内容提问内容提问内容</li></ul> |  |
|--------------------------------------------------|-------------------------------------------------------------|--|
| 展品图片<br>展品名称展品名称展品名称展<br>品名称展品名称展品名称展品<br>名称展品名称 | <ul> <li>提问内容提问内容提问内容提问内容提问内容提问内容提问内容提问内容提问内容提问内容</li></ul> |  |
| 展商LOGO<br>展商名称展商名称展商名称展<br>商名称展商名称展商名称           | <ul> <li>提问內容提问內容提问內容提问內容提问內容提问內容提问內容提问內容提问內容提问內容</li></ul> |  |

### 十、我的业务咨询

我的业务咨询栏目,专项对接律师事务所&会计师事务所类型的参展企业或单位。专项提供针对矿业法律法规业务咨询服务以及会计

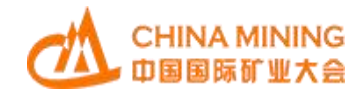

财务业务咨询服务的内容。通过列表方式显示咨询提问内容、时间; 咨询回答内容、时间。

我的业务咨询

| 展商LOGO<br>展商名称展商名称展商名称展<br>商名称展商名称展商名称 | <ul> <li>提问內容提问內容提问內容提问內容提问內容提问內容提问內容提问內容提问內容提问內容</li></ul> |
|----------------------------------------|-------------------------------------------------------------|
| 展商LOGO<br>展商名称展商名称展商名称展<br>商名称展商名称     | <ul> <li>提问內容提问內容提问內容提问內容提问內容提问內容提问內容提问內容提问內容提问內容</li></ul> |
|                                        | 전학비출전학비출전학비출전학비출전학비출전학<br>2022-7-21 13:44:32                |

、观众缴费

观众缴费栏目向用户提供矿业大会云平台用户缴费认证功能。

矿业大会云平台线上观众分为:游客、参会代表、VIP参会代表 三种类型。

游客是指未进行注册登记的观众,游客在矿业大会云平台的访问 权限有限,仅可以浏览大会概览、大会开幕式、国家馆、展商名录等 基本信息。如需更详细的信息,需要完成线上观众登记注册,成为矿 业大会云平台的会员。

游客完成注册登记后,即成为矿业大会云平台的会员,默认为参

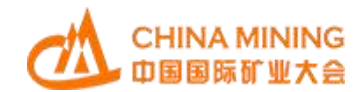

会代表,不收取费用。如想升级为 VIP 参会代表,可根据注册报名时 填写的单位名称进行严格匹配,系统进行注册人身份核验。所填单位 为会员单位时,免费升级为 VIP 参会代表;所填单位未填或填写内容 为非会员单位,升级为 VIP 参会代表需缴费。缴费完成后,矿业大会 主办方会为用户进行账号权益更换操作。

| 服务对象        | 收费标准     | 服务权益                                                                             | 优惠                                                                            |
|-------------|----------|----------------------------------------------------------------------------------|-------------------------------------------------------------------------------|
| 参会代表        | 0 元/位    | 参会代表可以全年免费观看<br>大会开幕式、主题论坛、线上<br>展览、项目推介直播、矿业访<br>谈。                             | 参会代表不收取相关费用。                                                                  |
| VIP<br>参会代表 | 1000 元/位 | VIP 参会代表可以全年免费观<br>看大会开幕式、主题论坛、专<br>题论坛、线上展览、项目推介<br>直播、矿业访谈、讲习班和历<br>届矿业大会相关内容。 | 自然资源管理部门、中国地<br>质调查局、大会组委会成员<br>单位、中国矿联会员单位及<br>相关行业协会等机构免费。<br>非会员单位1000元/位。 |
| 备注          | 学生可凭学    | 生证免费升级为 VIP 参会代表                                                                 |                                                                               |

参会代表与 VIP 参会代表的收费标准和权益具体如下表所示:

参会代表缴费支持线上支付和线下汇款两种方式。线下汇款方式 具体如下:中国矿业联合会账户(户名:中国矿业联合会,账号: 0200224019200025093,开户行:中国工商银行股份有限公司北京赵 登禹路支行)。汇款时请备注参会单位和参会人姓名等详细信息以及 开票单位名称等信息。本次展会开具发票为增值税电子普通发票(发 票联系电话:010-66557685)。

#### 十二、开具发票

线上开具发票栏目向缴费用户提供发票申请与开具功能。开票支

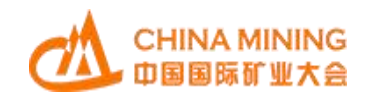

持普票与专票。

| *发票类型/Invoice type:                    |
|----------------------------------------|
| / 増値税普通交票/VAT ordinary invoice         |
| <ul> <li>① 介人</li> <li>〇 単位</li> </ul> |
| "个人名称/Personal name:                   |
| 收票人信息/Payee information                |
| "姓名/Name :                             |
| "电话/Telephone :                        |
|                                        |
|                                        |

### 十三、帮助手册

在帮助手册和首页资料下载栏目中,向用户提供本届大会云平台 系统的功能手册文档及其他必要材料。

### 十四、附注

本使用手册会根据系统升级而进行内容更新,矿业大会云平台中 会保持最新版本,敬请关注。

## 十五、技术顾问

技术服务: 王东

联系方式: 18701154229